# Sistema Gestión de Guías Electrónicas

Ministerio de Producción de Entre Ríos

Manual de Usuario – Sistema Guias On – Line 02 de octubre de 2013

# Contenidos

- PREGUNTAS FRECUENTES
- Registro usuarios
- Ingresar al sistema Recuperar contraseña
- Registrar un establecimiento en el Sistema Guías On-Line
- > Seleccionar, editar, borrar un establecimiento.
- Ingresar Imagen de MARCA del establecimiento.
- Emisión de Guías
  - <u>Paso 1 Destinatarios</u>
  - <u>Paso 2 Detalle de Guía</u>
- Guía emitida
- Listados
  - <u>Guías Emitidas</u>
  - Guías Compra

# PREGUNTAS FRECUENTES

- Estimado Usuario
- Recuerde concurrir al SENASA y obtener un DT-e, y luego de la emisión de la guía, ir a la POLICIA y visar la misma, ambos son requisitos necesarios.
- •

#### 1 - Quiénes deben registrarse en el Sistema de Auto Gestión de Guías?

- Todos aquellos establecimientos que poseen RENSPA y cuya actividad se desarrolle dentro de la provincia de Entre Ríos, y necesiten trasladar animales dentro o fuera de la misma.2- Qué sucede si el establecimiento al cuál envío los animales, no está registrado en el Sistema?
- Si el establecimiento es de la Provincia de Entre Ríos, Ud. no podrá emitir una guía digitalmente, hasta que el destinatario se registre. Si el establecimiento no es de la Provincia de Entre Ríos, el sistema sólo le solicitará el RENSPA del destino.3 Cómo registro la Marca del establecimiento?
- Recuerde obtener un archivo con la imagen digital de su marca, obteniéndola con una cámara fotográfica, teléfono, o escaneándola. En el Menú Marca del sistema, podrá registrarla junto al Nro. identificatorio. Este proceso debe repertirse en cada establecimiento.4- Cuántas marcas puedo registrar?
- Todas las que utilice en su/s establecimiento/s registrado/s.5- Puede un tercero (funcionario público, policial, etc.) ayudarme a registrar mi establecimiento?
- Sí puede. Recuerde registrar con sus datos su usuario y su establecimiento.No es conveniente usar el usuario del tercero para crear su establecimiento.6- Puede un usuario poseer más de un establecimiento registrado?
- Por privacidad y seguridad de los datos, lo ideal es que un usuario registre un establecimiento. Sólo para aquellas personas que administran varios establecimientos se recomienda lo contrario.7- Qué pasa si me olvido la contraseña de acceso?
- > El sistema posee un sistema de recuperación de la misma. La clave se enviará al correo registrado cuando registró el usuario.8- En qué momento me conviene generar la guía electrónica?
- Cuando tenga todo listo, y tiene la seguridad que los animales saldrán del establecimiento.9- Cuántas guías se pueden generar en un día?
- > Todas que sean necesarias.10- Se puede anular una guía?

- Sí, se puede anular, sólo dentro de las 48 Hs. posteriores a su confección.11 Dónde se pagan las guías?
- Las guías se abonan en cualquier sucursal habilitada del Nuevo Banco de Entre Ríos S.A. y todos los Centros de Pago de Entre Ríos Servicios.12- Cuánto tiempo tengo para pagar la guía?
- La guía debe abonarse dentro de las 96Hs posterior a la confección.13- Qué sucede si no puedo abonar la guía dentro de las 96Hs?
- > El establecimiento no podrá emitir más guías hasta que todas las guías emitidas estén abonadas.14- Puedo Guardar la Guía para imprimirla en otra computadora?
- Si, Ud. puede luego de confeccionar la Guía, acceder al Menú GUIAS EMITIDAS, elegirla y cuando vea el detalle, escoja GUARDAR PDF.

Manual de Usuario - Sistema Guias

# **Registro usuarios**

| Establecimiento < Sin seleccionar >                                                                                          |                                                                                                    | miercoles oo de marzo de zor. |
|----------------------------------------------------------------------------------------------------|----------------------------------------------------------------------------------------------------|-------------------------------|
| Sistema de Emision de Guias On-Line :: Registro de usuarios                                                                  |                                                                                                    | Volver 🔩                      |
| Apellido (*):<br>Nombres (*):<br>Usuario (*):<br>Password (*):<br>Email (*):<br>Email (*):<br>(*) Campos obligatorios Enviar | <ul> <li><u>Usuario</u></li> <li>Combinación letras, números o guiones con longitud mínima 8 caracteres. Ej.</li> <li>1. elmo2013</li> <li>2. el_molino</li> <li>3. garcia-juan</li> <li>4. marcial2013</li> </ul> PassWord Idem usuario |                               |
| Ministerio de la Produccion - Gobierno de Entre Rios -                                                                       |                                                                                                    | 9                             |

# Ingreso Sistema - Recupero contraseña

|                   |                                                                                                    | Sistema Gestion<br>de Guias<br>Miercoles 06 de Marzo de 2013                                                                     |
|-------------------|----------------------------------------------------------------------------------------------------|----------------------------------------------------------------------------------------------------|
| rese el<br>ario y | Sistema de Emision de Guias On-Line :: Bienvenido                                                                                     | _                                                                                                    |
|                   | Nombre usuărio Contraseña INGRESAR Olvidé mi contraseña                                                                               | Recupere su contraseña       Nombre usuario       E-Mail registrado       3vhqf       Enviar                                     |
|                   | lleuarios llo Denistrados                                                                                                    | Version - Modo prueba                                                                                                    |
|                   | Crear usuario REGISTRARSE                                                                                                    | En caso de olvido, podrá<br>recuperarla, reingresando<br>usuario, e-mail y texto<br>sugerido. La clave se enviará<br>por correo. |
|                   | INFORMACION<br>Direccion Casa de Gobierno 1º Piso - Oficina 76 Gregorio Fernández de La Puente 220<br>C.P. (3100) Paraná - Entre Rios |                                                                                                    |
|                   | Ministerio de la Produccion - Gobierno de Entre Rios -                                                                                |                                                                                                    |

# Registrar un establecimiento

|                                                                                     | r                                                                                                    | MINISTERIO DE PRODU                                          | CCIÓN | Cobierno De Entre | Rios          | Sistema Gestion<br>de Guias                                   |
|-------------------------------------------------------------------------------------|----------------------------------------------------------------------------------------------------|--------------------------------------------------------------|-------|-------------------|---------------|---------------------------------------------------------------|
|                                                                                     | Establecimiento < Sin seleccionar ><br>Lista de Establecimientos<br>Crear establecimiento<br>Seleccione su establecimiento por favo | pr                                                           |       |                   |               | Miercoles 06 de Marzo de 2013<br>Cambio clave 🕐 Desconectarse |
| K                                                                                   | Establecimientos                                                                                                    | Renspa                                                       | Cuit  | Ubicacion         | Localidad     | Editar Borrar                                                 |
| Desde menú<br>Lista Establecimiento<br>podrá acceder a crea<br>Nuevo Establecimient | s<br>                                                                                                    |                                                              |       |                   |               |                                                               |
|                                                                                     |                                                                                                    |                                                              |       |                   |               |                                                               |
|                                                                                     |                                                                                                    |                                                              |       |                   |               |                                                               |
|                                                                                     |                                                                                                    |                                                              |       |                   |               |                                                               |
| www.entrerios.gov.ar/guiagar                                                        | Ministerio de la Produccion<br>adera/guias/establecimientos/sesion_usu                                                              | - Gobierno de Entre Rios -<br>ario_establecimiento_nuevo.php |       |                   |               | General Externa                                               |
|                                                                                     |                                                                                                    |                                                              |       |                   |               |                                                               |
|                                                                                     |                                                                                                    |                                                              | Man   | ual de Usuaric    | o – Sistema G | uias                                                          |

# Registrar un establecimiento

|                             | r                                    | MINISTER                                 | O DE PRODUCC             | IÓN E                                       | Gobierno De Entre Ríos | Sistema Gestion<br>de Guias                                                 |
|-----------------------------|--------------------------------------|------------------------------------------|--------------------------|---------------------------------------------|------------------------|-----------------------------------------------------------------------------|
| ESTABLECIMIENTO LA          | ROCA :: RENSPA NE<br>Marcas   Emitir | R <mark>O 14pp</mark><br>GUIA   LISTADOS | 1                        |                                             |                        | VIERNES 23 DE AGOSTO DE 2013                                                |
| Datos del establecimi       | ento                                 |                                          |                          |                                             |                        | x                                                                           |
| Razon Social                | MARIA PEREZ                          |                                          |                          | Tipo persona                                | Fisica 💌               | Del Apoderado / Responsable                                                 |
| Renspa/Oncca                | 14pp                                 | Fecha Inscripcion r                      | enspa / oncca 01/08/2013 |                                             |                        | Apellido ABASTO                                                             |
| Cuit<br>Percepc./Retención  | 30710176538<br>NO 💌                  | Resp. IVA RI                             | •                        | Actividad Principal<br>Actividad Secundaria | Bovinos 💌<br>Otra 💌    | Nombre MIGUEL Dni Nro 5102123 Tipo DNI 💌                                    |
| Email                       | mariaperez@hotr                      | nail.com                                 |                          | Coordenada Georefer                         | encial<br>32.000       | Longitud 35.111 Ver mapa                                                    |
| Domicilio Actividad Pr      | incipal                              |                                          |                          | Domicilio Fiscal                            | Copia domicilio Acti   | ividad Ppal Si O No O                                                       |
| Ruta/pasaje<br>Provincia    | 6<br>ENTRE RIOS                      | км 10                                    | •                        | Ruta/pasaje/calle<br>Provincia              | 6<br>ENTRE RIOS        | Ingrese dos dígitos enteros y cuatro cifras decimales, separados por . (pun |
| Distrito<br>CP 3500 Telefor | 1° DE MAYO 🔻                         | C. Area 3455                             |                          | Ciudad<br>CP 3500 Telef                     | 1° DE MAYO 💌           | Ej.<br>-Latitud : 31.8640<br>-Longitud: 59.0347                             |

Manual de Usuario - Sistema Guias

# Elegir un establecimiento, corregir datos, dar baja.

|                                      | e                                                                   | MINISTERIO DE PRO                 | DDUCCIÓN    | Gobierno De Entre Ríos | Si            | stema Gestion<br>de Guias                                |            |
|--------------------------------------|---------------------------------------------------------------------|-----------------------------------|-------------|------------------------|---------------|----------------------------------------------------------|------------|
|                                      | Establecimiento EL PINAR SRL<br>Lista de Establecimientos Stock/Mar | cas Guia venta Guia compra Listad | los         |                        | Mie<br>Camb   | rcoles 06 de Marzo de 2013<br>bio clave () Desconectarse |            |
|                                      | Seleccione su establecimiento por fav                               | or                                |             |                        |               |                                                          |            |
|                                      | Establecimientos                                                    | Pensna                            | Cuit        | Ilbicacion Los         | alidad        | Editar Borrar                                            |            |
|                                      | EL PINAR SRL                                                        | 0923250870001                     | 30437800065 | Ruta 18 VIA            |               |                                                          |            |
| /                                    |                                                                     |                                   |             |                        | /             | Γ                                                        |            |
| Seleccione con e<br>con el que traba | l mouse el establecim<br>jará.                                      | iento                             |             | Edite o corrija o      | datos del     | Elimi                                                    | ne TODO el |
|                                      |                                                                     |                                   |             | establecimento         | 5.            | estab                                                    | lecimento. |
|                                      |                                                                     |                                   |             |                        |               |                                                          |            |
|                                      |                                                                     |                                   |             |                        |               |                                                          |            |
|                                      |                                                                     |                                   |             |                        |               |                                                          |            |
|                                      |                                                                     |                                   |             |                        |               |                                                          |            |
|                                      |                                                                     |                                   |             |                        |               |                                                          |            |
|                                      |                                                                     |                                   |             |                        |               |                                                          |            |
|                                      |                                                                     |                                   |             |                        |               |                                                          |            |
|                                      |                                                                     |                                   |             |                        |               | ES 🖉 🕞 🥣                                                 | 10:42      |
|                                      |                                                                     |                                   |             |                        |               |                                                          | 06/03/2013 |
|                                      |                                                                     |                                   | Mar         | nual de Usuario – 9    | Sistema Guias |                                                          |            |

# Carga imagen de la marca

Ej. Nro. Marca 59 Provincia Entre Ríos

| <b>MINISTERIO</b>                                                                                                    | DE PRODUCCIÓN<br>Cobierno De Entre Rios Sistema Gestion<br>de Guias                                                                                                    |
|----------------------------------------------------------------------------------------------------|----------------------------------------------------------------------------------------------------|
| Establecimiento CONSIG BAEZ :: Renspa / Oncca Nº 10011<br>î Inicio   Marcas   Emitir guia   Guias emitidas   Respons | Miércoles 02 de Octubre de 201<br>sables   Varios   🏀 Desconectarse   IP 10.100.62.4                                                                                                    |
| Marcas del establecimiento                                                                                           |                                                                                                    |
| Tipo Nro Marca Provincia<br>Marca V                                                                                  | Imagen         Agrega           Seleccionar archivo         No se ha seleccionado ningún archivo                                                                                                    |
| 1° 2° 3°                                                                                                    | <b>4</b> <sup>o</sup> <b>A</b>                                                                                                    |
|                                                                                                    |                                                                                                    |
|                                                                                                    | <b>Secuencia carga imagen marca</b><br>Previamente a este proceso, debe obtenerse y guardarse en su<br>computadora, la imagen obtenida con una cámara fotográfica,<br>celular, scanner u otro dispositivo.<br>El tamaño máximo de 350 Kbytes y su tipo puede ser JPG, PNG, GIF. |
|                                                                                                    | 1° Seleccione Marco o Señal<br>2° Escriba Nro Marca o Señal<br>2° Elija Provincia<br>3° Seleccionar archivo(busque la imagen que representa su marca o<br>señal)                                                                                                    |
|                                                                                                    | 4° 🗛                                                                                                    |

VISTA PREVIA DE LA MARCA

#### Atención

La Imagen de la Marca debe ser LEGIBLE (dese una idea en la VISTA PREVIA, si no se ve correctamente, agréguela nuevamente y presione F5 por favor ).

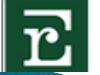

Ministerio de la Produccion - Gobierno de Entre Rios -

Manual de Usuario - Sistema Guias

Paso 1 : Destinatarios (RENSPA Destinatario, Nro. DT-e y Código Cierre DT-e obligatorios)

| MINISTERIO DE PRODUCO                                                                                                    | CIÓN Siste                                   | ma Gestion<br>e Guias                                                                        |
|----------------------------------------------------------------------------------------------------|----------------------------------------------|----------------------------------------------------------------------------------------------|
| ESTABLECIMIENTO LA ROCA :: RENSPA NRO 14pp<br>MINICIO   STOCK / MARCAS   EMITIR GUIA   LISTADOS                                                         | VIERNES                                      | 23 DE AGOSTO DE 2013<br>a DESCONECTARSE                                                      |
| CERTIFICADO - GUIA VENTA                                                                                                    |                                              |                                                                                              |
| REMITE                                                                                                    | DESTINO ENTRE RIOS                           | •                                                                                            |
| RAZON SOCIAL: MARIA PEREZ<br>CUIT : 30710176538 RENSPA : 14pp<br>ESTABLECIMIENTO: LA ROCA<br>RUTA / UBICAC. 6 KM / NRO 10 1° DE MAYO(3500) - ENTRE RIOS |                                              |                                                                                              |
| REMITENTE ES DUEÑO SI 💌 DESTINO Comprador 💌                                                                                                    | PROVINCIA CONSIGNATARIA                      | Los destinatarios de la Guía pueden ser<br>de la provincia de EENTRE RIOS o fuera<br>de ella |
| señasa Nº DT-e Nº DT-e Cierre                                                                                                    | Destino físico Enviados Acopio 💌 Lugar Campo | Cuando son de ENTRE RIOS, el sistema                                                         |
| FRIGORIFICO                                                                                                    | TRANSPORTISTA                                | ofrecerá un LISTADO para seleccionar                                                         |
| Debe presentar otra documentacion NO 💌 consta de (cantidad) guias (tipo)                                                                                | nros otorgadas en fechas                     | Establecimientos que se encuentran<br>disponibles.                                           |
| por las oficinas de las localidades                                                                                                    |                                              |                                                                                              |
| Observaciones                                                                                                    |                                              | Guardar                                                                                      |
| Ministerio de la Produccion - Gobierno de Entre Rios -                                                                                                  |                                              | <u>()</u>                                                                                    |

Paso 1 : Destinatarios (RENSPA Destinatario, Nro. DT-e y Código Cierre DT-e obligatorios)

| MINISTERIO DE PRODUC                                                                                                    | CIÓN<br>Gobierno De Entre Rios<br>Sistema Gestion<br>de Guias                                                                                                    |
|----------------------------------------------------------------------------------------------------|----------------------------------------------------------------------------------------------------|
| ESTABLECIMIENTO LA ROCA :: RENSPA NRO 14pp<br>MINICIO   STOCK / MARCAS   EMITIR GUIA   LISTADOS                                                                                                 | VIERNES 23 DE AGOSTO DE 2013<br>Marca Cambio Clave   & Desconectarse                                                                                                    |
| CERTIFICADO - GUIA VENTA                                                                                                    |                                                                                                    |
| REMITE                                                                                                    | DESTINO BUENOS AIRES Seleccione                                                                                                    |
| RAZON SOCIAL: MARIA PEREZ<br>CUIT: 30710176538 RENSPA : 14pp<br>ESTABLECIMIENTO: LA ROCA<br>RUTA / UBICAC. 6 KM / NRO 10 1° DE MAYO(3500) - ENTRE RIOS                                          | Establecimiento Cuit Dirección Provincia Localidad                                                                                                    |
| REMITENTE ES DUEÑO SI  DESTINO Comprador  SINASA Nº DT-e Nº DT-e Cierre FRIGORIFICO  Debe presentar otra documentacion NO Consta de (cantidad) guias (tipo) por las oficinas de las localidades | PROVINCIA CONSIGNATARIA         Cuando el DESTINO es fuera de la Provincia, el Sistema ofrecerá un LISTADO para seleccionar por RAZON SOCIAL los Establecimientos que se encuentran disponibles.         Destin         TRANS         De no encontrar el DESTINO requerido puede cargarlo presionando en NUEVO , siendo todos los datos OBLIGATORIOS y luego presionando en GUARDAR.         Una vez realizada la CARGA ese Establecimiento queda disponible para siempre en el Sistema |
| Observaciones                                                                                                    | Guardar                                                                                                    |

Paso 1 : Destinatarios (RENSPA Destinatario, Nro. DT-e y Código Cierre DT-e obligatorios)

| MINISTERIO DE PRODUCO                                                                                                    | CIÓN Cobierno De Entre Rios Sistema Gestion de Guias                                                                                                    |
|----------------------------------------------------------------------------------------------------|----------------------------------------------------------------------------------------------------|
| ESTABLECIMIENTO LA ROCA :: RENSPA NRO 14pp<br>MICIO   STOCK / MARCAS   EMITIR GUIA   LISTADOS                                                                               | VIERNES 23 DE AGOSTO DE 201                                                                                                    |
| CERTIFICADO - GUIA VENTA                                                                                                    |                                                                                                    |
| REMITE                                                                                                    | DESTINO ENTRE RIOS                                                                                                    |
| RAZON SOCIAL: MARIA PEREZ<br>CUIT : 30710176538 RENSPA : 14pp<br>ESTABLECIMIENTO: LA ROCA<br>RUTA / UBICAC. 6 KM / NRO 10 1° DE MAYO(3500) - ENTRE RIOS                     | RAZON SOCIAL : LA PRUEBA<br>CUIT : 27258614319 RENSPA : 47<br>ESTABLECIMIENTO: LA PRUEBA<br>RUTA / UBICACION: DIAMANTE - KM / NRO: 33 PARANA(3100) - ENTRE RIOS |
| REMITENTE ES DUEÑO SI  DESTINO Comprador                                                                                                    |                                                                                                    |
| SENASA N° DT-e N° DT-e Cierre                                                                                                    | Destino físico Enviad CONSIG BAEZ<br>CONSIG NATARIA DEL SUR SRL                                                                                                 |
| FRIGORIFIC<br>CUANDO para la emisión de Guía, se realice la intervención de<br>CONSIGNATARIA, el Sistema ofrece un LISTADO DE PROVINCI.<br>CONSIGNATARIA y la CONSIGNATARIA | E UNA<br>IA<br>CONSIGNATARIA DEL SUR SRL<br>CONSIGNATARIA SPIAZZI SRL<br>COOP LA GANADERA GRAL RAMIREZ LTDA<br>COOPERATIVA GANADERA EL PRONUNCIAMEINTO LTDA     |
| Debe presentar otra documentacion NO 💌 consta de (cantidad) guias (tipo)                                                                                                    | nros COOPERATIVA GANADERA EL PRONUNCIAMEINTO LIDA EL<br>COOPERATIVA GANADERA EL PRONUNCIAMEINTO LIDA                                                            |
| por las oficinas de las localidades                                                                                                    | COOPERATIVA GANADERA EL PRONUNCIAMEINTO LTDA<br>ETCHEVEHERE RURAL SRL<br>FRACCAROLLI RONCONI SRL<br>FRACCAROLLI Y RONCONI SRL                                   |
|                                                                                                    | GANADERA INTEGRAL SA<br>GANADERA INTEGRAL SA<br>GANADERA INTEGRAL SA                                                                                            |
| Ministerio de la Produccion - Gobierno de Entre Rios -                                                                                                    | GANADERA LA PAZ SRL<br>GANADOS REMATES SA<br>HACENDADOS DE FEDERAL SA                                                                                           |

Paso 1 : Destinatarios (RENSPA Destinatario, Nro. DT-e y Código Cierre DT-e obligatorios)

| <b>PMINISTERIO</b>                                                                                                    | D DE PRODUCCIÓN                                                                                                    | Gobierno De Entre Rios                                | Sistema Gestion<br>de Guias  |
|----------------------------------------------------------------------------------------------------|----------------------------------------------------------------------------------------------------|-------------------------------------------------------|------------------------------|
| ESTABLECIMIENTO LA ROCA :: RENSPA NRO 14pp                                                                                                    |                                                                                                    |                                                       | VIERNES 23 DE AGOSTO DE 2013 |
| CERTIFICADO - GUIA VENTA                                                                                                    |                                                                                                    |                                                       |                              |
| REMITE                                                                                                    | DESTINO                                                                                                    | RIOS Seleccione                                       | •                            |
| RAZON SOCIAL: MARIA PEREZ<br>CUIT : 30710176538 RENSPA : 14pp<br>ESTABLECIMIENTO: LA ROCA<br>RUTA / UBICAC. 6 KM / NRO 10 1° DE MAYO(3500) - ENTRE RIOS |                                                                                                    |                                                       |                              |
| REMITENTE ES DUEÑO SI 💌 DESTINO Comprado                                                                                                    | PROVINCIA CONSK                                                                                                    | GNATARIA                                              | ×                            |
| SENASA Nº DT-e Nº DT-e Cierre                                                                                                    | Destino fisico                                                                                                    | Enviados Acopio 💌 Lug                                 | ar Campo 💌                   |
| FRIGORIFICO                                                                                                    | TRANSPORTISTA                                                                                                    |                                                       | ▼ Nuevo                      |
| Debe presentar otra documentacion NO 🔹 consta de (c por S<br>– Nrc<br>por las oficinas de las localidad – Cóc                                           | erde tener a mano DT-e otorgado<br>ENASA y cargar<br>o. DT-e<br>digo de Cierre de DT-e.                                                                                              | otorgadas en fechas                                   |                              |
| Observaciones                                                                                                    |                                                                                                    |                                                       | $\bigcirc$                   |
| Ministerio de la Produccion - Gobierno de Entre Rios -                                                                                                  | Una vez finalizada la CARGA de d<br>OBLIGATORIOS presionar GUARDA<br>abrirse la pantalla PASO 2 - DETAL<br>Si esto no llegara a ocurrir por fav<br>todos los datos del PASO 1 sean o | atos<br>AR, donde debería<br>LE.<br>Yor VERIFIQUE que | Guardar                      |

Manual de Usuario - Sistema Guias

Paso 1 : Destinatarios (RENSPA Destinatario, Nro. DT-e y Código Cierre DT-e obligatorios)

|                                                                                                    | STERIO DE PRODUC                                                                                                    | CIÓN                                                                                                    | intre Ríos                                          | Sistema Gestion<br>de Guias                                    |
|----------------------------------------------------------------------------------------------------|----------------------------------------------------------------------------------------------------|----------------------------------------------------------------------------------------------------|-----------------------------------------------------|----------------------------------------------------------------|
| ESTABLECIMIENTO LA ROCA :: RENSPA NRO 14pp                                                                                                    | LISTADOS                                                                                                    |                                                                                                    |                                                     | VIERNES 23 DE AGOSTO DE 2013<br>CAMBIO CLAVE   & DESCONECTARSE |
| CERTIFICADO - GUIA VENTA<br>REMITE<br>RAZON SOCIAL: MARIA PEREZ<br>CUIT : 30710176538 RENSPA : 14pp<br>ESTABLECIMIENTO: LA ROCA<br>RUTA / UBICAC. 6 KM / NRO 10 1° DE MAYO(3500) - ENT<br>REMITENTE ES DUEÑO SI DESTINO | El Sistema también ofrec<br>los datos de Frigorífico o<br>que se encuentran carga<br>presionando en NUEVO.<br>Una vez cargados ya que<br>del Sistema | e la posibilidad de cuando se l<br>Transportista, desplegar una<br>dos, caso contrario poder CAR<br>dan disponibles para TODOS I | requieran<br>LISTA de los<br>CGARLOS<br>os usuarios | 0) - ENTRE RIOS                                                |
| SERASA Nº DT-e Nº DT-e Cierro                                                                                                    |                                                                                                    | Destino fisico Enviados Ac                                                                                                    | opio 🔽 Lu                                           | igar Campo 🗸                                                   |
| FRIGORIFICO                                                                                                    | Nuevo                                                                                                    | TRANSPORTISTA                                                                                                    |                                                     | Nuevo                                                          |
| Razón Social                                                                                                    |                                                                                                    |                                                                                                    | Å                                                   |                                                                |
| Curt                                                                                                    |                                                                                                    | Apellido                                                                                                    |                                                     |                                                                |
| Direction Nº/Km                                                                                                    |                                                                                                    | Nombres                                                                                                    |                                                     |                                                                |
| Provincia                                                                                                    | •                                                                                                    | Cuit                                                                                                    |                                                     | Guardar X                                                      |
| Debe presentar otra documentacion NO 💌 consta de                                                                                                    | Guardar                                                                                                    | X nros otorga                                                                                                    | adas en fechas                                      |                                                                |
| por las oficinas de las locali                                                                                                    | dades                                                                                                    |                                                                                                    |                                                     |                                                                |

Manual de Usuario – Sistema Guias

Paso 2 : Detalle de carga

| Ī                                                                                                    | MINISTERIO D                                         | E PRODUCCIÓN                                                                 | C Gobierno De Entre Rios                                                                                | Sistema<br>de G                                                                                                    | Gestion<br>uias                                                                                                    |
|----------------------------------------------------------------------------------------------------|------------------------------------------------------|------------------------------------------------------------------------------|----------------------------------------------------------------------------------------------------|----------------------------------------------------------------------------------------------------|----------------------------------------------------------------------------------------------------|
| ESTABLECIMIENTO QUERENCIA                                                                                                    | # RENSPA NRO 070120001<br>5   EMITIR GUIA   LISTADOS |                                                                              |                                                                                                    | VIERNES 23 DE<br>CAMBIO CLAVE   🗞 D                                                                                                    | AGOSTO DE 2013<br>ESCONECTARSE                                                                                              |
| CERTIFICADO - GUIA VENTA                                                                                                    | GUIA Nº 835                                          | Finaliza                                                                     |                                                                                                    | Anular                                                                                                    |                                                                                                    |
| Enviados para ACOPIO                                                                                                    | En clase de luga                                     | ar CAMPO                                                                     |                                                                                                    |                                                                                                    |                                                                                                    |
| Remitente<br>RAZON SOCIAL: QUERENCIA<br>CUIT: 27258614319 RENSPA: 07(<br>ESTABLECIMIENTO: QUERENCIA<br>RUTA / UBICAC. 20 KM / NRO 10 P | 0120001<br>(ARANA(3100) - ENTRE RIOS                 | Destinatario<br>RAZON SOCIA<br>CUIT : 272586<br>ESTABLECIMIE<br>RUTA / UBICA | AL : <b>LA PRUEBA</b><br>14319 RENSPA : 47<br>INTO: <b>LA PRUEBA</b><br>CION: DIAMANTE - KM / NRO: 33 P | PARANA(3100) - ENTRE RIOS                                                                                                    |                                                                                                    |
| Detalle de la guia<br>Cantidad<br>Cantidad<br>10                                                                                       | 2°<br>Especie animal<br>Seleccione 💌<br>Bovino       | Clasificacion<br>Seleccione 💌<br>Ternero                                     | 4°<br>Raza<br>Seleccion<br>Britanica                                                                    | Marca<br>Marca                                                                                                    | A<br>Realizar movimiento en la e                                                                                            |
| 10                                                                                                    | Total Bovinos                                        |                                                                              |                                                                                                    | \$40.00                                                                                                    | -                                                                                                    |
| 10                                                                                                    | Total                                                |                                                                              | To<br>S<br>1<br>2<br>3<br>4<br>5<br>A<br>U<br>p                                                         | ecuencia carga detalle de la<br>° Ingrese la Cantidad<br>° Elija Especie (bovino, cuer<br>° Categoría animal (ternero,<br>° Raza (británica, continenta<br>° Marca de su establecimient<br>A Para realizar el movimient<br>Ina vez cargado el detalle de<br>ara imprimir la Guía. | Guía<br>os, etc.)<br>novillito, novillo, etc.)<br>al, cruza, etc.)<br>ito.<br>o en la GUIA.<br>e la Guía, presione FINALIZA |

Manual de Usuario - Sistema Guias

# Guía emitida

La guía emitida quedará disponible desde menú Listado - Guías emitidas, pudiendo anularse en caso de error de confección. <u>Pago:</u> podrán emitirse la cantidad de guías que desee dentro las 48 Hs., luego la condición para volver a emitir será su pago. El mismo se podrá efectuarse en el Banco Entre Ríos S.A. o cualquier Sucursal de Entre Ríos Servicios para lo cual deberá llevar una copia de la emisión.

| ATER                                                                                                    |                  |               |           | RTIFICADO - GUIA                                                                                                    | Guia 835            |  |  |
|----------------------------------------------------------------------------------------------------|------------------|---------------|-----------|----------------------------------------------------------------------------------------------------|---------------------|--|--|
|                                                                                                    | TRADORA<br>TARIA |               |           |                                                                                                    |                     |  |  |
| UE ENT                                                                                                    | ne niva          |               | PARAE     | I MOVIMIENTO DE ANIMALES                                                                                                    | Serie 2013          |  |  |
| Certificado - C                                                                                                    | Guia corresponde | a: VENTA      | 174412    |                                                                                                    | x                   |  |  |
| 1969-00 (1969), 1969 - 47<br>1                                                                                                    |                  |               |           |                                                                                                    |                     |  |  |
| Remitente es                                                                                                    | dueño            |               |           | Destinatario es comprador                                                                                                    |                     |  |  |
| Razon social QUERENCIA<br>Establecimiento QUERENCIA<br>Renspa Nro: 070120001 Cuit 27258614319<br>Ruta / Calle 20 Km / Nro 10<br>Localidad PARANA C. P. (3100)<br>Provincia ENTRE RIOS |                  |               |           | Razon social LA PRUEBA<br>Establecimiento LA PRUEBA<br>Renspa / Oncca: 47 Cuit 27258614319<br>Ruta / Calle DIAMANTE Km / Nro 33<br>Localidad PARANA C. P. (3100)<br>Provincia ENTRE RIOS |                     |  |  |
|                                                                                                    |                  |               |           | Consignataria<br>Cuit<br>Direccion<br>Localidad -                                                                                                    |                     |  |  |
| De la faena d                                                                                                    | e animales       |               |           | Del destino físico                                                                                                    |                     |  |  |
| Establecimier<br>N° Cuit                                                                                                    | to Faenador      |               |           | Enviados a Acopio en clase de lugar Campo                                                                                                    |                     |  |  |
| Ciudad Provi                                                                                                    | ncia             |               |           | Del removido<br>Remitidos desde la localidad de <b>PARANA</b> , provincia de<br>localidad de <b>PARANA</b> , provincia de <b>ENTRE RIOS</b>                                              | ENTRE RIOS hasta la |  |  |
| Detalle de an                                                                                                    | males            |               |           |                                                                                                    | 2                   |  |  |
|                                                                                                    | Tipo Animal      | Clasificacion | Raza      | CONTROL SENASA DT-e 1 DT-e Cierre 1                                                                                                    |                     |  |  |
| Cantidad                                                                                                    | Bovino           | Ternero       | Britanica |                                                                                                    |                     |  |  |
| Cantidad<br>10                                                                                                    |                  |               |           |                                                                                                    |                     |  |  |

# Listado de Guías emitidas

En la siguiente pantalla se puede ver las guías con sus respectivos "estados":

#### P Pagada D Deuda Entregada: S Si o N No

|                                                                                 |                          |                                                      | r                                                    | MINIS                            | TERIO DE I                         | PRODUCC            | IÓN                                  |                        |                                                   | Sistema G<br>de Gui                | estion<br>as                |
|---------------------------------------------------------------------------------|--------------------------|------------------------------------------------------|------------------------------------------------------|----------------------------------|------------------------------------|--------------------|--------------------------------------|------------------------|---------------------------------------------------|------------------------------------|-----------------------------|
|                                                                                 |                          | MIENTO QUERE<br>STOCK / MAI                          | NCIA :: RENSPA<br>RCAS   EMITI                       | NRO 070120<br>R GUIA   LIS       | OOT<br>STADOS I                    |                    |                                      |                        | 🖛 CAMBI                                           | VIERNES 23 DE A<br>O CLAVE I & DES | GOSTO DE 2013<br>CONECTARSE |
|                                                                                 | Buscar Nº G              | uia                                                  |                                                      | ñ                                |                                    |                    | Listado Guia                         | s Emitidas             |                                                   |                                    | :                           |
|                                                                                 | Nro Guia                 | Fecha<br>Emision                                     | Fecha<br>Vencimiento                                 | Destino                          | Motivo                             | Cantidad           | Desde                                | Ha                     | cia                                               | Esta                               | do Entregada                |
| Permite <u>ver</u> el<br>detalle de la<br>guía emitida.<br>Pudiendo<br>volver a | 379<br>236<br>206<br>204 | 09/08/2013<br>06/08/2013<br>05/08/2013<br>05/08/2013 | 13/08/2013<br>12/08/2013<br>09/08/2013<br>12/08/2013 | Venta<br>Venta<br>Venta<br>Venta | Faena<br>Acopio<br>Faena<br>Remate | 30<br>3<br>5<br>10 | PARANA<br>PARANA<br>PARANA<br>PARANA | BU<br>CO<br>* R<br>PAI | ENOS AIRES<br>RRIENTES<br>EMATE / FERIA *<br>RANA | P<br>P<br>P                        | S<br>S<br>N                 |
| hace falta, y<br>no fue<br>entregada.                                           |                          |                                                      |                                                      |                                  |                                    |                    |                                      |                        |                                                   |                                    |                             |

# Guías de compra

| Lista de Establecimientos Stock/Marcas Guia venta Guia compra Listados<br>Guia de compra - Detalle                                                       |                                                                                                    | Volver     |
|----------------------------------------------------------------------------------------------------|----------------------------------------------------------------------------------------------------|------------|
| Fecha Procedencia PROVINCIA Nro guia                                                                                                    |                                                                                                    |            |
| A Verificar datos B Cerrar guia                                                                                                    |                                                                                                    | Anula guia |
| Detalle de la Guia de Compra<br>Cantidad Especie Tamaño Raza                                                                                             |                                                                                                    |            |
| guía se emitió<br>rónicamente y es procedente<br>R., el sistema la cargará y la<br>rará en pantalla.<br>contrario, nosotros<br>mos detallar lo comprado. | <b>B</b><br>Una vez cargado el detalle de la<br>guía, tenemos que cerrarla. De<br>esta forma actualizamos nuestro<br><b>STOCK</b> . | D          |
|                                                                                                    |                                                                                                    |            |
| Ministerio de la Produccion - Gobierno de Entre Rios -                                                                                                   |                                                                                                    | <b>e</b>   |

Manual de Usuario - Sistema Guias

.

# Listado de Guías de Compra

www.entrerios.gov.ar/guia

En la siguiente pantalla se puede ver las guías . En el Nro. podremos ver más detalles, también se informa Fecha Compra, Localidad Provincia Procedencia y Fecha/Hora registro.

| ministerio de producc                                                                                          | IÓN<br>Gobierno De Entre Rios | Siste                 | ma Gestion<br>e Guias                          |
|----------------------------------------------------------------------------------------------------|-------------------------------|-----------------------|------------------------------------------------|
| tablecimiento Don Cristobal SRL<br>ta de Establecimientos Stock/Marcas Guia venta Guia compra Listados         |                               | Miercole<br>Cambio cl | es 06 de Marzo de 2013<br>ave () Desconectarse |
| Listad                                                                                                    | lo Guias Compra               |                       |                                                |
|                                                                                                    |                               |                       |                                                |
| Nro Guia Fecha compra                                                                                          | Localidad - Provincia         | Fecha / H<br>27-02-20 | ora registro<br>13 20:14:34                    |
| Seleccionamos el Nro. de la<br>guía y vemos en detalle lo<br>cargado. Desde aquí, además<br>podremos anularla. |                               |                       |                                                |
| Ministerio de la Produccion - Gobierno de Entre Rios -<br>guias/compras/detalle_guia_compra.php?idguia=114     |                               |                       | Convertion                                     |
|                                                                                                    | Manual de Usuario -           | Sistema Guias         | )2 de octubr                                   |